## How to Join Your Telehealth Visit

Telehealth is a secure way to connect with your doctor and care team via telephone and/or video conferencing technology.

## What You Need

- > Computer, tablet, or smartphone with a camera & microphone
- > Internet connection

## How To Check In To Your Telehealth Visit

Prior to your visit, you'll receive an appointment confirmation email and a reminder message via email or text message, depending on your preferred method of contact. These messages will include the details of your visit, and the link to access your telehealth appointment.

Use your computer or device to open the link from your provider in a web browser, such as Google Chrome, Microsoft Edge, Firefox or Safari.

| Supported Browsers Desktop       |
|----------------------------------|
| Computers                        |
| PC and Mac                       |
| Chrome   Microsoft Edge   Safari |
| Firefox                          |
|                                  |

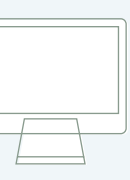

Supported Browsers Mobile Devices Android - Chrome Apple - Safari

| · · · · · · |  |
|-------------|--|
|             |  |
|             |  |
|             |  |
|             |  |
|             |  |
|             |  |
|             |  |
|             |  |
| 0           |  |

Unsupported Browsers DO NOT USE Internet Explorer

Your online appt is at 11:00am EDT on 5-07 with Jeffrey Lowenkron, M. Join 5-10 mins before <u>https://telehealth.px.athena.io/</u> join/HPAIdskHAdtitccP2rgM.18324

3 Type in your name and click "Next".
> Have a good internet connection.
> Restart your device before the visit.
> Use the START TEST button in the waiting room.
> Need further assistance?
Give us a call: 844-TVH-WELL (844-884-9355)

4

2

Allow your browser to use your webcam and microphone.

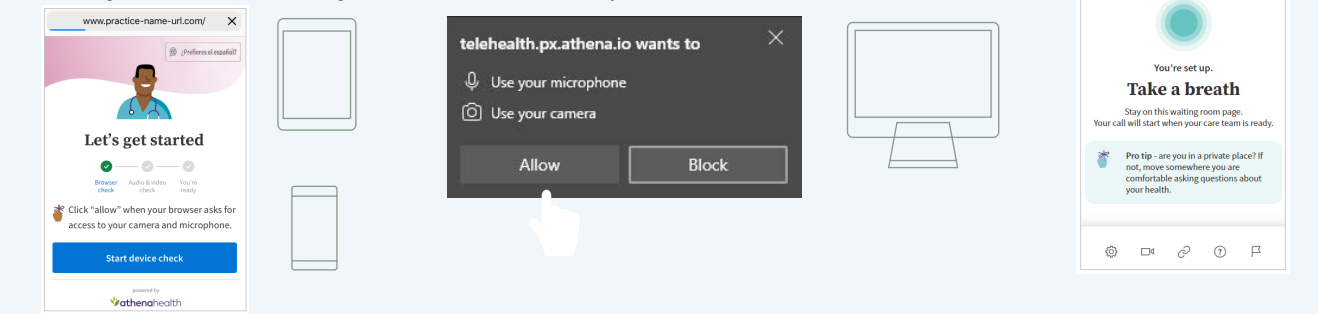

Your care provider will start your visit. You will be able to hear audio, and based on your capabilities you may be able to see video of your provider, too!

The Villages Health